## 潍坊学院统一缴费平台缴费操作说明

为方便学生缴费,学校实行校园统一缴费平台缴费,平台支持微信、支付宝缴费。 缴费过程中若遇到银行限额可修改缴费金额分次支付。

校园统一缴费平台缴费有两种方式:

1、手机缴费,扫描下方二维码,关注"潍坊学院计划财务处"微信公众号。进入公众号,点击底部菜单"学生业务"中的"学生缴费",通过微信授权,绑定学生本人信息,进入缴费界面完成缴费。初次登录可查看"学生业务"中的"学生缴费说明"。

2 、 电 脑 缴 费 , 登 录 潍 坊 学 院 校 园 统 一 缴 费 平 台 主 页 https://cwsf.wfu.edu.cn/home(极速模式)(也可以点击潍坊学院官网首页"收费 平台"进入),通过微信扫码进入平台,点击"绑定"绑定学生本人信息,进入缴费 界面微信或支付宝扫描二维码完成缴费。初次登录可点击右上角"帮助"查看操作说 明,也可以进入潍坊学院财务处官网的下载专区查看缴费操作说明。

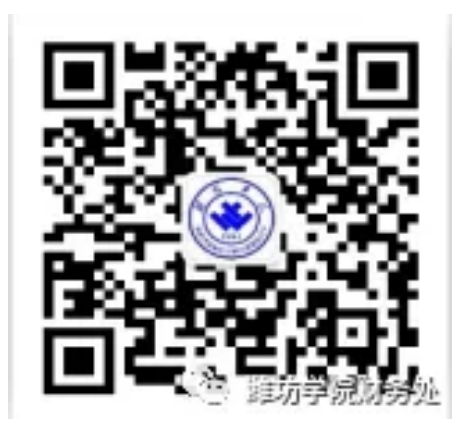